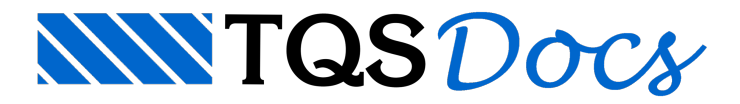

## Calculadora de Vergas e Lintéis

A partir da versão 17, o Alvest passou a dimensionar automaticamente as vergas e lintéis de alvenaria com os esforços obtidos através da modelagem por pórtico espacial. Entretanto, estas vergas e lintéis podem ser analisadas também pela calculadora existente no sistema conforme mostraremos nesta mensagem.

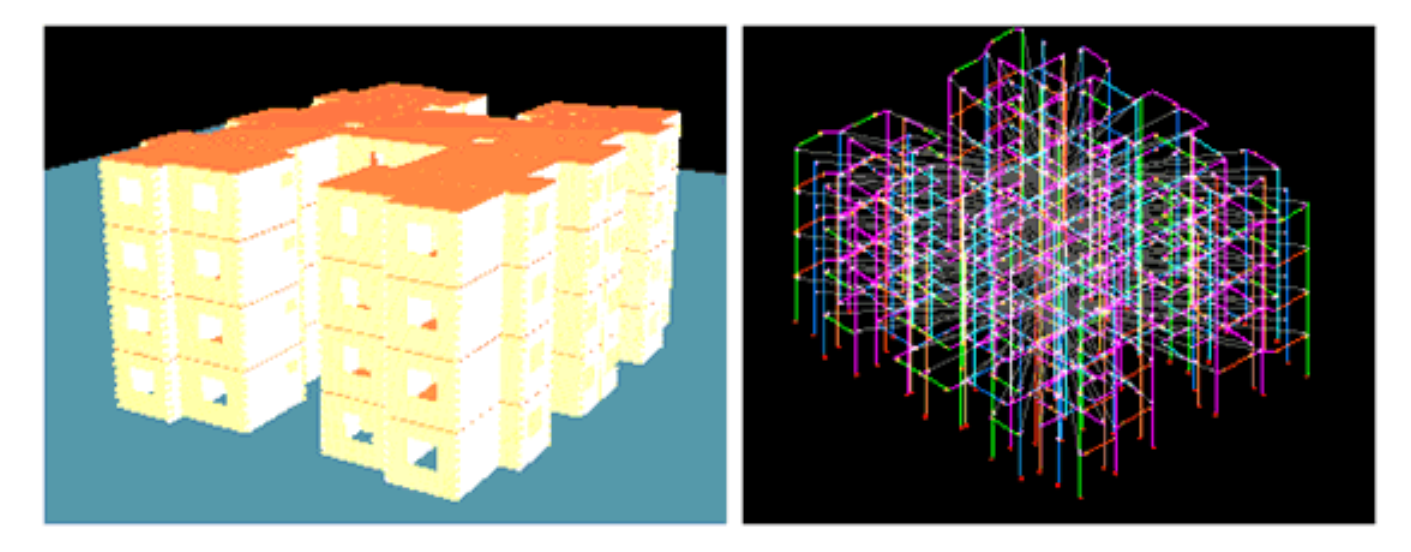

Neste exemplo, ao final do processamento global realizado pelo Alvest, podemos identificar algumas mensagens de erros graves emitidos pelo sistema, uma delas aponta para o "Limite de tração excedido na região sobre a primeira abertura da parede 13" conforme figura abaixo.

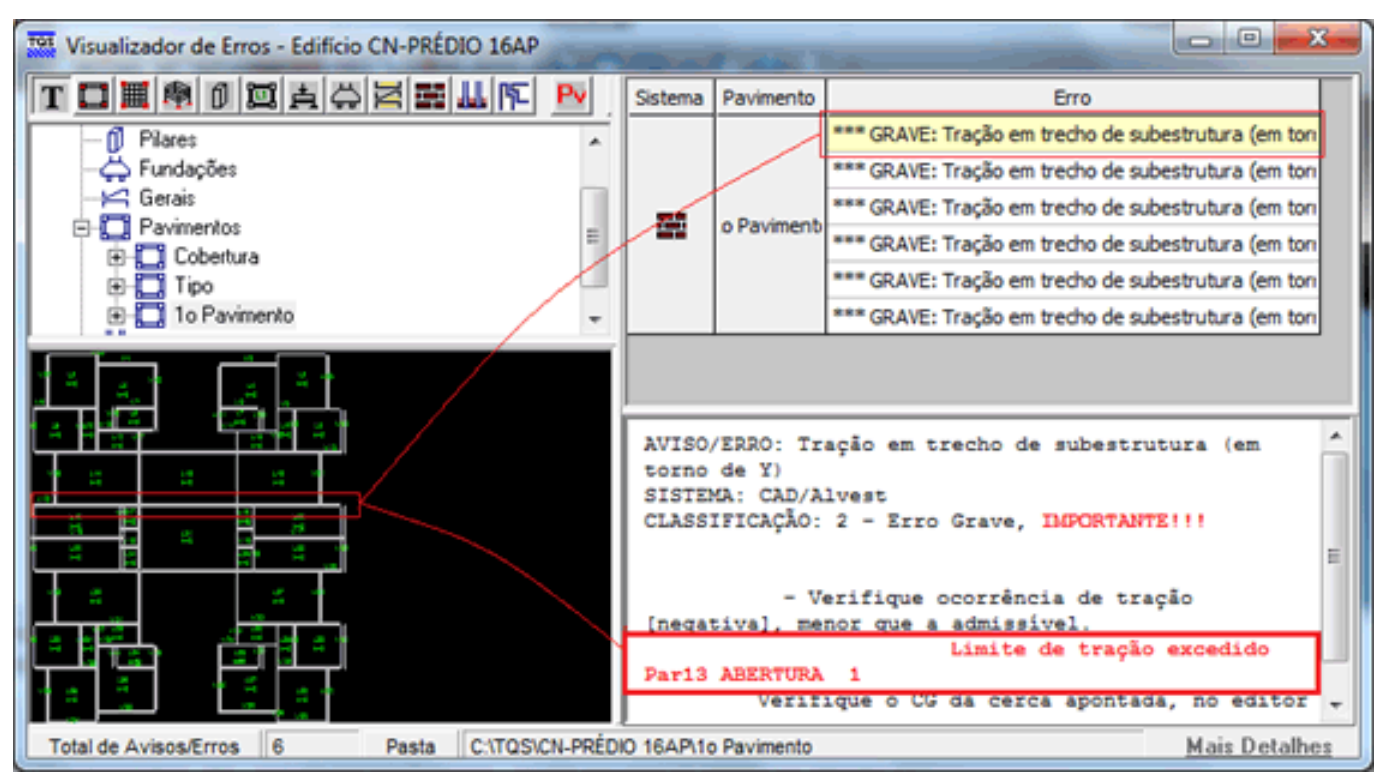

Visualizando o desenho do detalhamento da elevação da parede 13, é possível identificar diversas paredes e aberturas com tarjas de Impossível Dimensionar. Analisando o corte apresentado a direita do desenho, também é possível identificar que, diante da impossibilidade de dimensionar a verga sobre a primeira abertura da parede, o detalhamento aparece com bitola de 50mm. Esta é uma convenção que o sistema adota para mostrar que a seção não passou no dimensionamento conforme os alojamentos presentes no arquivo de critérios de projeto.

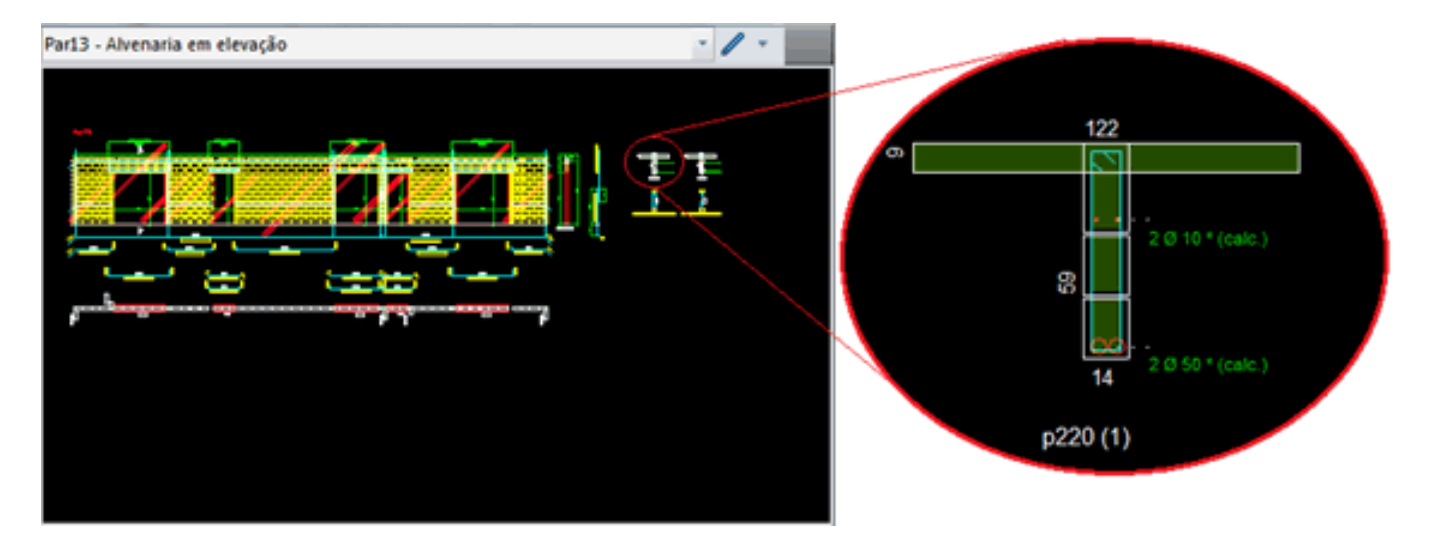

Diante desta situação podemos acionar o programa de verificação gráfica de alvenarias disponível no Alvest a partir da versão V17.

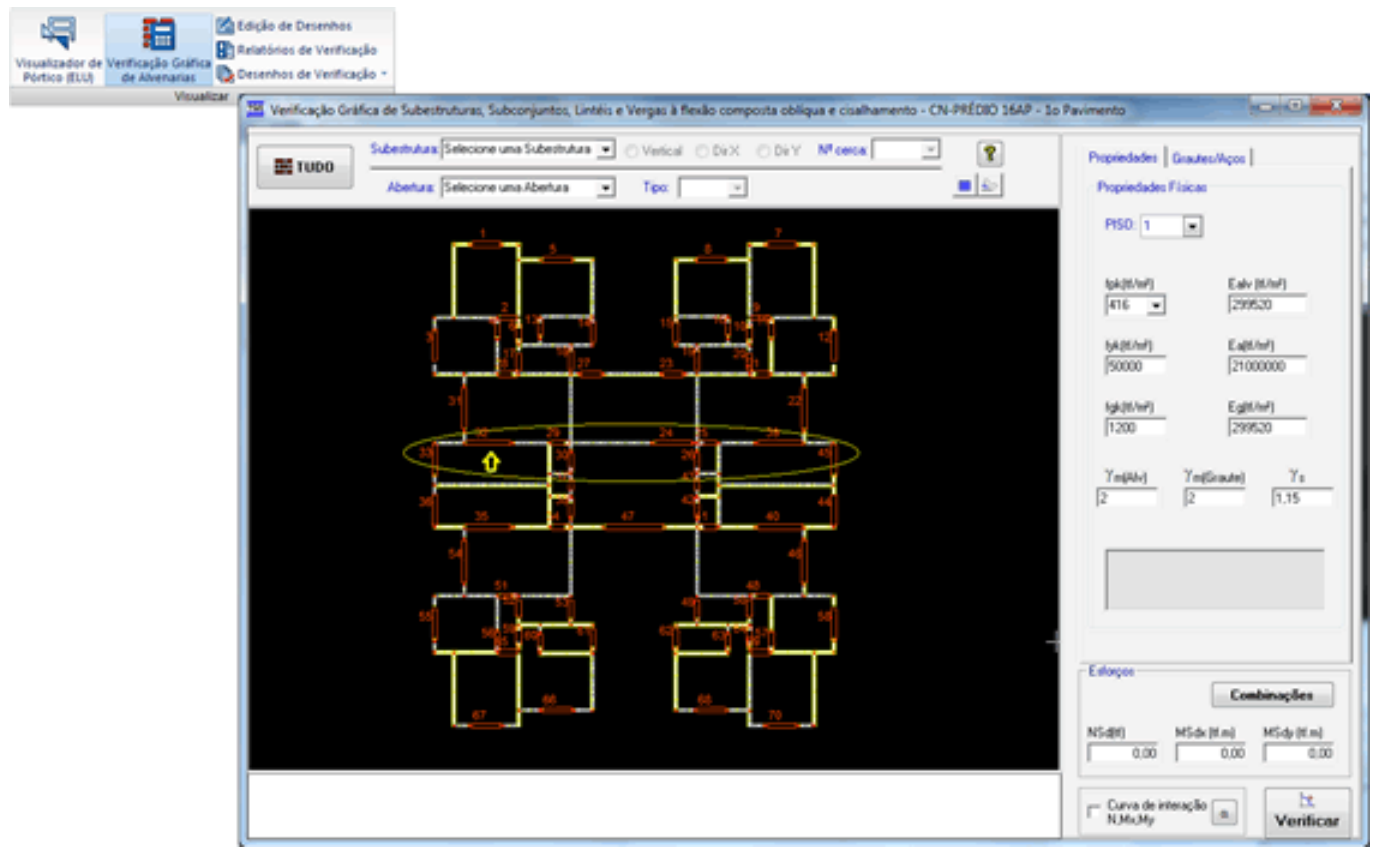

Notem, na imagem anterior, que apontamos a referida abertura na parede 13 para analisar o seu dimensionamento.

Após a seleção da abertura, teremos duas verificações a serem realizadas, a verificação do Lintel Composto (verga + trecho de parede + laje) e a verificação isolada da verga. Portanto serão duas verificações necessárias para o mesmo trecho de estrutura.

Para verificar inicialmente o Lintel Composto, vamos ajustar o detalhamento da seção transversal com barras de aço de um alojamento padrão, uma vez que o dimensionamento automático detalhou duas barras de bitola de 50mm, justamente para chamar a atenção para a impossibilidade do dimensionamento (com o dimensionamento automático) do trecho da estrutura em função dos esforços solicitantes.

Para ajustar o detalhamento, vamos alterar o detalhamento da armadura da canaleta sobre a abertura, vamos substituir as barras de 50mm por barras de 10mm, (1) para selecionar o bloco onde estão detalhadas as armaduras, (2) para alterar a bitola do aço detalhado e (3) para acionar as combinações de carregamentos.

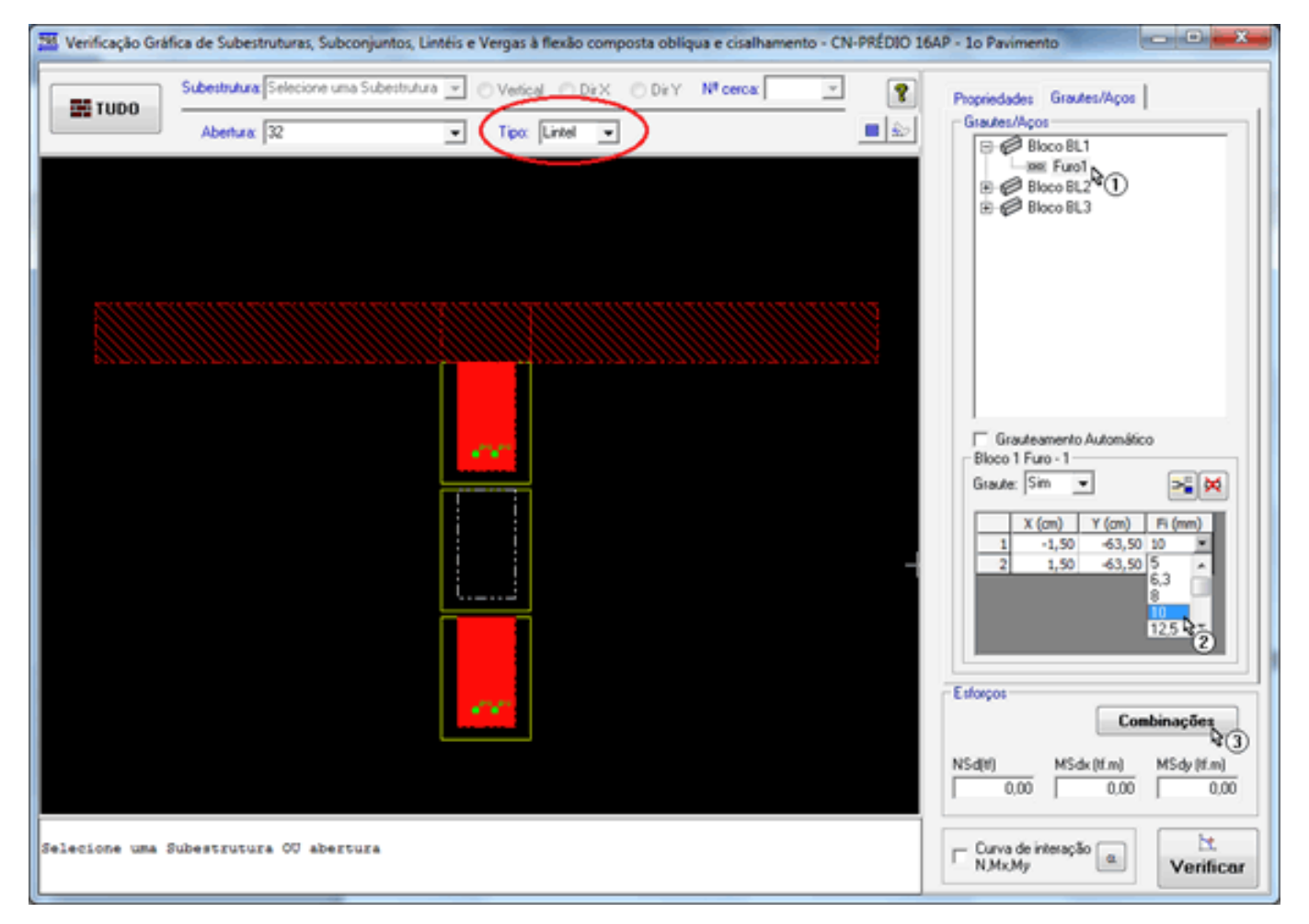

Quando clicamos no botão (3) "Combinações" na imagem acima, temos acesso os esforços solicitantes e quando clicamos no botão (4) "Verificar todas as combinações" na imagem abaixo, podemos verificar se o Lintel Composto com o novo arranjo de armadura "passa" na verificação dos esforços solicitantes, provenientes do processamento do pórtico espacial.

| 191 | Combi                                         | nações dos L                                                                                             | intéis                                                                  |                                                 |            |                                               |                                                                                                    | ×                                                         |
|-----|-----------------------------------------------|----------------------------------------------------------------------------------------------------|-------------------------------------------------------------------------|-------------------------------------------------|------------|-----------------------------------------------|----------------------------------------------------------------------------------------------------|-----------------------------------------------------------|
|     | COMB.<br>1<br>2<br>3<br>4<br>5<br>6<br>7<br>8 | Seção Esquero<br>MSdx (tf.m)<br>0,000<br>-0,020<br>0,020<br>-0,180<br>0,180<br>-0,033<br>0,034<br>-0,300 | da:<br>Situação<br>OK1<br>OK1<br>OK1<br>OK1<br>OK1<br>OK1<br>OK1<br>OK1 | Δ                                               | <b>~</b> ) | COMB.<br>1<br>2<br>3<br>4<br>5<br>6<br>7<br>8 | Seção Direit.<br>MSdx (tf.m)<br>0,000<br>0,020<br>-0,020<br>0,193<br>-0,193<br>0,034<br>-0,034<br>0,322 | Situação<br>OKI<br>OKI<br>OKI<br>OKI<br>OKI<br>OKI<br>OKI |
|     | PISO: 1                                       | •,500                                                                                                    |                                                                         | Seção Central MSdx (tf.m) Situação<br>2,491 OKI | Seleci     | onar                                          | Ca                                                                                                    | ncelar                                                    |

Como o lintel passou com as duas barras de fi=10mm, vamos agora analisar apenas a verga isolada. Para isso, voltamos a calculadora, (1) para selecionamos a opção de verga e novamente acionamos o botão "combinações".

| 🗱 Verificação Gráfica de Subestruturas, Subconjuntos, Lintéis e Vergas à flexão composta obliqua e cisalhamento - CN-PRÉDIO 16                                                                                                    | AP - 10 Pavimento                                                                                               |
|----------------------------------------------------------------------------------------------------|----------------------------------------------------------------------------------------------------|
| Subestrutura:         Selectone uma Subestrutura:         Ventical         DirX         DirY         N* cerca:         Image: Cerca:         Image: Cerca: | Propriedades Graules/Aços<br>Graules/Aços<br>E: Image: Bloco BL1                                                |
|                                                                                                    |                                                                                                    |
| Seção Esqueda     Seção Direita       COMB.     MSdx (tf.m)       Stuação     COMB.                                                                                                    | Grauteamento Automático<br>Bloco 1<br>Graute: T Rei (mm)<br>X (om) Y (om) Pi (mm)                               |
| Seção Centra Midax (tf.m) Stuação<br>1,696 NÃO OK<br>PISO: 1 x IQ 3 Selecionar Cancelar                                                                                                    | Combinações       NSd(t)     MSdx (tf.m)       0.00     0.00       Curva de interação a     It.       Verificar |

Quando verificamos a verga isoladamente, o momento fletor positivo no meio da vão da verga é resultante apenas das cargas verticais atuantes sobre a verga, (peso próprio e alvenaria).

Veja na imagem acima que a verga composta de uma canaleta com graute e duas barras de aço 10mm, não resistiu aos esforços solicitantes positivos, então podemos concluir que o problema não está no dimensionamento do lintel e sim no dimensionamento da verga.

Neste mesmo exemplo vamos alterar a configuração da primeira abertura da parede Par13 para que seja utilizada uma verga composta de duas canaletas com graute e armaduras.

Realizamos esta alteração, editando os dados de portas e janelas do projeto e executamos um novo Processamento Global do edifício.

| ) ados de                                                                                   | portas                                                                                    | C:\TQS\C                                                                                                    | N-PRÉDIC                                                                                           | Dados de porta                                                                                                    |                                                                                                    |                                                                                                    |
|---------------------------------------------------------------------------------------------|-------------------------------------------------------------------------------------------|----------------------------------------------------------------------------------------------------|----------------------------------------------------------------------------------------------------|----------------------------------------------------------------------------------------------------|----------------------------------------------------------------------------------------------------|----------------------------------------------------------------------------------------------------|
| None                                                                                        | DimX                                                                                      | DimY                                                                                                    | DimZ                                                                                               | Dados de Portas                                                                                                    |                                                                                                    |                                                                                                    |
| p80                                                                                         | 79                                                                                        | 25                                                                                                    | 221                                                                                                | Nome identificador da porta                                                                                                    | p220                                                                                                    |                                                                                                    |
| v90                                                                                         | 89                                                                                        | 25                                                                                                    | 241                                                                                                | Descrição                                                                                                    | nota 220x220 cm                                                                                                    |                                                                                                    |
| p90                                                                                         | 89                                                                                        | 25                                                                                                    | 221                                                                                                | 1                                                                                                    | prove according to                                                                                                    |                                                                                                    |
| p100                                                                                        | 99                                                                                        | 25                                                                                                    | 221                                                                                                | Medida: MUDULADAS                                                                                                    |                                                                                                    |                                                                                                    |
| v120                                                                                        | 119                                                                                       | 25                                                                                                    | 221                                                                                                | Comprimento em planta (DimK)                                                                                                    | 219 cm                                                                                                    | Exemplo: Porta 80 x 220 cm                                                                                                    |
| p120                                                                                        | 119                                                                                       | 25                                                                                                    | 221                                                                                                | Largura em planta (Dim'r')                                                                                                    | 25 cm                                                                                                    | DimX = 79 cm                                                                                                    |
| v140                                                                                        | 139                                                                                       | 25                                                                                                    | 220                                                                                                | Altura em elevação (DinZ)                                                                                                    | 221 Cm                                                                                                    | Dim'Y = 25 cm (recomendável > t_parede)                                                                                                    |
| p180                                                                                        | 179                                                                                       | 25                                                                                                    | 221                                                                                                | Comprimento da versa em planta                                                                                                    | 200 00                                                                                                    | Dim2 = 221 cm<br>Compr. Verna = 119 cm (79 + 40)                                                                                                  |
| p200                                                                                        | 199                                                                                       | 25                                                                                                    | 221                                                                                                | Companiento da renga em parxa                                                                                                    | 235                                                                                                    | Alt. Verga = 19 cm                                                                                                    |
| os de port                                                                                  | as, janelas                                                                               | e vergas se                                                                                                    | 221                                                                                                | Verga / contra-verga em elevação                                                                                                    | 39 cm                                                                                                    | C Outro Material                                                                                                    |
| os de port<br>Dados d                                                                       | as, janelas<br>o janelas<br>DinX                                                          | e vergas se<br>C:\TQS\C<br>DimY                                                                                      | 221<br>N-PRÉDIC                                                                                    | Verga / contra-verga em elevação<br>Verga / contra-verga em elevação<br>Notas:<br>1. Para mehorar a visualização das abertur<br>(L.parede). Somando à espessura, por exem                                                                                                    | 39 cm<br>© De Alvenaria<br>ras, na planta, defina as lar<br>plo, 10 (dez) centimetros.                                                                                                    | C Outro Material<br>guras (Dimir) maiores que a espessura das paredes                                                                             |
| Dados de port                                                                               | ziy<br>as, janelas<br>c janelas<br>DimX<br>54                                             | e vergas se<br>C:\TQS\C<br>DimY<br>25                                                                                | 221<br>(ão substite<br>N-PRÉDIC<br>Dim2<br>81                                                      | Notas:     Notas:     O exemplo é para uma alvenaria do moiente     Molul 4020 do alvenaria do moiente                                                                                                    | 39 cm<br>© De Alvenaria<br>ras, na planta, defina as lar<br>plo, 10 (dez) centimetros.<br>Julação 39 (comprimento) x                                                                                                    | C Dutro Material<br>guras (DiniY) maiores que a espessura das paredes<br>14 (espessura) x 19 (altura). Medidas em cm. Verilíque                   |
| Dados d<br>Nome<br>155<br>160                                                               | as, janelas<br>e janelas<br>DimX<br>54<br>59                                              | e vergas se<br>C:\TQS\C<br>DimY<br>25<br>25                                                                          | 221<br>N-PRÉDIC<br>DimZ<br>81<br>81                                                                | Verga / contra-verga em elevação     Verga / contra-verga em elevação     Notas:     .     Para methorar a visualização das abentu     (L.parade). Somando à espessura, por exem     2. O exemplo é para uma alvenaria de mod     a MODULAÇÃO da alvenaria do projeto.                                                                                                    | 39 cm<br>© De Alvenaria<br>ras, na planta, defina as lar<br>plo, 10 (dez) centimetros,<br>lulação 39 (comprimento) x                                                                                                    | C Dutro Material<br>guras (Dim'Y) maiores que a espessura das paredes<br>14 (espessura) × 19 (altura). Medidas em cm. Verilíque                   |
| Dados d<br>Nome<br>155<br>160<br>180                                                        | e janelas<br>DimX<br>54<br>59<br>79                                                       | e vergas se<br>C:\TQS\C<br>DimY<br>25<br>25<br>25<br>25                                                              | 221<br>(50 substite<br>N-PRÉDIC<br>Dim2<br>81<br>81<br>80                                          | Verga / contra-verga em elevação     Verga / contra-verga em elevação     Notas:     1. Para methorar a visualização das abertu     It. parede). Somando à espessura, por exem     2. O exemplo é para uma alvenaria de mod     a MODULAÇÃO da alvenaria do projeto.     Dimensionamento do trecho entre Aber                                                                                                    | 39 cm<br>© De Alvenaria<br>ras, na planta, defina as lar<br>plo, 10 (dez) centimetros.<br>Julação 39 (comprimento) x<br>esturas e entre Pavimen                                                                                       | C Dutro Material<br>guras (Dim'r) maiores que a espessura das paredes<br>14 (espessura) x 19 (altura). Medidas em om. Verilíque<br>atos           |
| Dados d<br>Nome<br>355<br>360<br>380<br>3100A                                               | 219<br>as, janelas<br>bimX<br>54<br>59<br>79<br>99                                        | 25<br>e vergas se<br>C:\TQS\0<br>DimY<br>25<br>25<br>25<br>25<br>25                                                  | 221<br>(50 substite<br>N-PRÉDIC<br>DimZ<br>81<br>81<br>80<br>121                                   | Verga / contra-verga em elevação     Verga / contra-verga em elevação     Notas:     (_parede). Somando à espessura, por exem     2. O exemplo é para uma alvenaria de mod     a MODULAÇÃO da alvenaria do projeto.     Dimensionamento do trecho entre Abe                                                                                                    | 39 cm<br>© De Alvenaria<br>tas, na planta, defina as lar<br>plo, 10 (dez) centimetros.<br>Julação 39 (comprimento) x<br>sturas e entre Pavimento<br>vertical)                                                                         | C Dutro Material<br>guras (DimY) maiores que a espessura das paredes<br>14 (espessura) x 19 (altura). Medidas em cm. Verilique<br>stos            |
| Dados de port<br>Dados d<br>355<br>360<br>380<br>3100A<br>3100                              | 219<br>as, janelas<br><u>DimX</u><br>54<br>59<br>79<br>99<br>99                           | 25<br>e vergas se<br>C:\TQS\0<br>DimY<br>25<br>25<br>25<br>25<br>25<br>25<br>25<br>25                                | 221<br>x50 substite<br>N-PRÉDIC<br>DimZ<br>81<br>81<br>80<br>121<br>61                             | Verga / contra-verga em elevação     Verga / contra-verga em elevação     Notas:     1. Para methorar a visualização das abertur<br>(L_parede). Somando à espessura, por exem     2. O exemplo é para uma alvenaria de mod<br>a MODULAÇÃO da alvenaria do projeto.     Dimensionamento do trecho entre Aber<br>C. Vergas / contra-vergas simples (carga<br>© Lintel composto (vergas + contra-vergi                                                                 | 39 cm<br>C De Alvenaria<br>ras, na planta, defina as lar<br>plo, 10 (dez) centimetros.<br>Mação 39 (comprimento) x<br>sturas e entre Pavimento<br>vertical)<br>as + fiadas + cintas + lajes)                                          | C Dutro Material<br>guras (DinY) maiores que a espessura das paredes<br>14 (espessura) x 19 (altura). Medidas em cm. Verilique<br>itos            |
| xxx de port<br>Dados d<br>Nome<br>355<br>360<br>3100A<br>3100<br>3120B                      | 219<br>as, janelas<br>e janelas<br>DimX<br>54<br>59<br>79<br>99<br>99<br>99<br>119        | 25<br>e vergas se<br>C:\TQS\C<br>DimY<br>25<br>25<br>25<br>25<br>25<br>25<br>25<br>25<br>25<br>25                    | 221<br>x50 substite<br>N-PRÉDIC<br>DimZ<br>81<br>81<br>80<br>121<br>61<br>100                      | Verga / contra-verga em elevação     Verga / contra-verga em elevação     Notas:     1. Para mehorar a visualização das abertur<br>(L_parede). Somando à espessura, por exem     2. O exemplo é para uma alvenaria de mod<br>a MODULAÇÃO da alvenaria do projeto.     Dimensionamento do trecho entre Aber<br>C. Vergas / contra-vergas simples (carga<br>C. Lintel composto (vergas + contra-verga)                                                                | 39 cm<br>© De Alvenaria<br>Tas, na planta, defina as lar<br>plo, 10 (dez) centimetros.<br>Julação 39 (comprimento) x<br>esturas e entre Paviment<br>vertical)<br>as + fiadas + cintas + lajes)                                        | C Duto Material<br>guras (Din'Y) maiores que a espessura das paredes<br>14 (espessura) x 19 (altura). Medidos em cm. Venifique<br>tos             |
| Dados de port<br>Dados de<br>355<br>360<br>380<br>3100A<br>3100<br>3120B<br>3120A           | 219<br>as, janelas<br>c janelas<br>54<br>59<br>79<br>99<br>99<br>119<br>119               | 25<br>e vergas se<br>C:\TQS\C<br>DimY<br>25<br>25<br>25<br>25<br>25<br>25<br>25<br>25<br>25<br>25<br>25<br>25<br>25  | 221<br>xão substitu<br>N-PRÉDIC<br>DimZ<br>81<br>81<br>80<br>121<br>61<br>100<br>120               | Verga / contra-verga em elevação     Verga / contra-verga em elevação     Notas:     1. Para methorar a visualização das abentu     It. parede). Somando à espessura, por exem     2. O exemplo é para uma alvenaria de mod     a MODULAÇÃO da alvenaria do projeto.     Dimensionamento do trecho entre Aber         C. Vergas / contra-vergas simples (carga                                                                                                    | 39 cm<br>© De Alvenaria<br>ras, na planta, defina as lar<br>plo, 10 (dez) centimetros.<br>Julação 39 (comprimento) x<br>esturas e entre Paviment<br>vertical)<br>as + fiadas + cintas + lajes)<br>o "Lintel" 1                        | C Dutro Material<br>guas (Din'Y) maiores que a espessura das paredes<br>14 (espessura) × 19 (altura). Medidas em cm. Verilíque<br>itos            |
| Dados de port<br>Dados de<br>355<br>360<br>3100A<br>3100<br>3120B<br>3120B<br>3120A<br>3140 | 219<br>as, janelas<br>bimX<br>54<br>59<br>79<br>99<br>99<br>119<br>119<br>139             | 25<br>e vergas se<br>C:\TQ\$\C<br>DimY<br>25<br>25<br>25<br>25<br>25<br>25<br>25<br>25<br>25<br>25<br>25<br>25<br>25 | 221<br>xão substiti<br>N-PRÉDIC<br>DimZ<br>81<br>81<br>80<br>121<br>61<br>100<br>120<br>119        | Verga / contra-verga em elevação     Verga / contra-verga em elevação     Notas:     1. Para methorar a visualização das abentu     (L.parede). Somando à espessura, por exem     2. O exemplo é para uma alvenaria de mod     a MODULAÇÃO da alvenaria do projeto.     Dimensionamento do trecho entre Abe         C. Vergas / contra-vergas simples (carga         (* Lintel composto (vergas + contra-verga)         Coeficiente para "Plastificação" à flexão d | 39 cm<br>© De Alvenaria<br>ras, na planta, defina as lar<br>plo, 10 (dez) centimetros.<br>Julação 39 (comprimento) x<br>esturas e entre Pavimento<br>vertical)<br>as + fiadas + cintas + lajes)<br>o "Lintel" 1                       | C Dutro Material<br>guas (Din'Y) maiores que a espessura das paredes<br>14 (espessura) x 19 (altura). Medidas em on. Verilique<br>ntos<br>?<br>?  |
| Dados de port<br>Dados de<br>355<br>360<br>3100<br>3120B<br>3120B<br>3120A<br>3140<br>3150  | 219<br>as, janelas<br>c janelas<br>54<br>59<br>79<br>99<br>99<br>119<br>119<br>139<br>149 | 25<br>e vergas se<br>C:\TQS\C<br>DimY<br>25<br>25<br>25<br>25<br>25<br>25<br>25<br>25<br>25<br>25<br>25<br>25<br>25  | 221<br>xão substite<br>N-PRÉDIQ<br>DimZ<br>81<br>81<br>80<br>121<br>61<br>100<br>120<br>119<br>121 | Ruta da verga em elevação     Verga / contra-verga em elevação     Notas:     1. Para mehorar a visualização das abertur<br>(L parede). Somando à espessura, por exem<br>2. O exemplo é para uma alvenaria de mod<br>a MODULAÇÃO da alvenaria do projeto.     Dimensionamento do trecho entre Aber<br>C. Vergas / contra-vergas simples (carga<br>C. Lintel composto (vergas + contra-verga<br>Coeficiente para "Plastificação" à flexão d<br>Biblioter             | 39 cm<br>© De Alvenaria<br>as, na planta, defina as lar<br>plo, 10 (dez) centimetros.<br>Mação 39 (comprimento) x<br>esturas e entre Pavimento<br>vertical)<br>as + fiadas + cintas + lajes)<br>o "Lintel" 1<br>ca de desenhos (bloco | Outro Material guras (Din'r) maiores que a espessura das paredes 14 (espessura) x 19 (altura). Medidas em on. Verifique atos 2 2 3 personalizados |

Voltamos na calculadora, vamos realizar novamente as verificações do Lintel Composto e da nova verga, agora detalhada com duas canaletas.

A nova verificação do Lintel se faz necessária, porque os resultados do novo Processamento Global do edifício resultará e esforços solicitantes diferentes.

| Combinações dos Lintéis                                                                                                    |                                                                                                    |
|----------------------------------------------------------------------------------------------------|----------------------------------------------------------------------------------------------------|
| Seção Esqueda:           COMB, MSdx (tf.m)         Situação           1         0,000         0K1           2         -0,121         0K1           3         0,020         0K1           4         -0,182         0K1           5         0,180         0K1           6         -0,033         0K1           9         0,302         0K1           9         0,302         0K1           Seção Central         MSdx (tf.m)         Situação           2,641         0K1 | Seção Dieika:<br>COMB. MSdx (tf.m) Situação<br>1 0,000 0KI<br>2 0,121 0KI<br>3 -0,022 0KI<br>4 0,193 0KI<br>5 -0,193 0KI<br>6 0,132 0KI<br>7 -0,134 0KI<br>8 0,321 0KI |
| PISO: 1                                                                                                    | Selecionar Cancelar                                                                                                    |

Verificamos também que após o novo processamento global, a nova verga composta por duas canaletas com graute e detalhada com duas barras de 10mm, resistiu aos esforços solicitantes.

|                                   | Combinações dos Lintéis                                                                            | <b>—</b> ×—                                  |
|-----------------------------------|----------------------------------------------------------------------------------------------------|----------------------------------------------|
| • <sup>010</sup> • <sup>011</sup> | Seção Esquerda:<br>COMB. (MSdx (tf.m) Situação<br>Seção Central: MSdx (tf.m) Situação<br>1,895 OKI | Seção Direita:<br>COMB. MSdx (tf.m) Situação |
|                                   | PISO: 1 • !                                                                                        | Selecionar Cancelar                          |

Nesta mesma calculadora, também podemos realizar a verificação do cisalhamento, (1) para acionar os casos de carregamentos e (2) para verificar a armadura necessária.

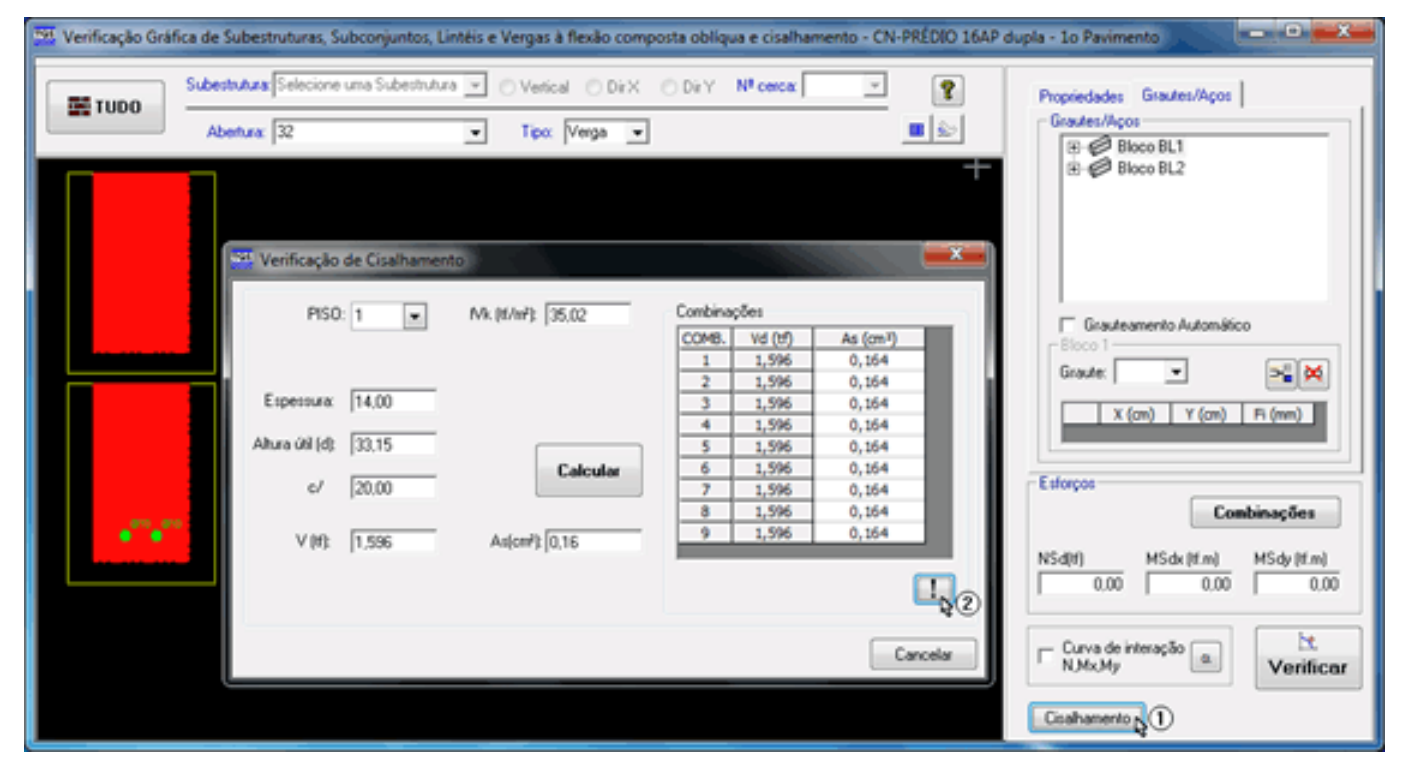